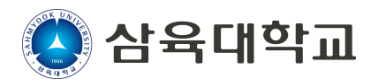

# 삼육대학교 SU-Plus 학생역량통합관리시스템 상담센터 매뉴얼

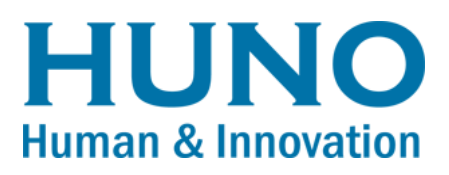

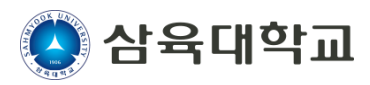

### ■ 심리상담 > 학생상담센터 소개

#### ▪ 학생상담센터 소개

삼육대학교 학생상담센터에서 제공하는 서비스를 확인할 수 있습니다.

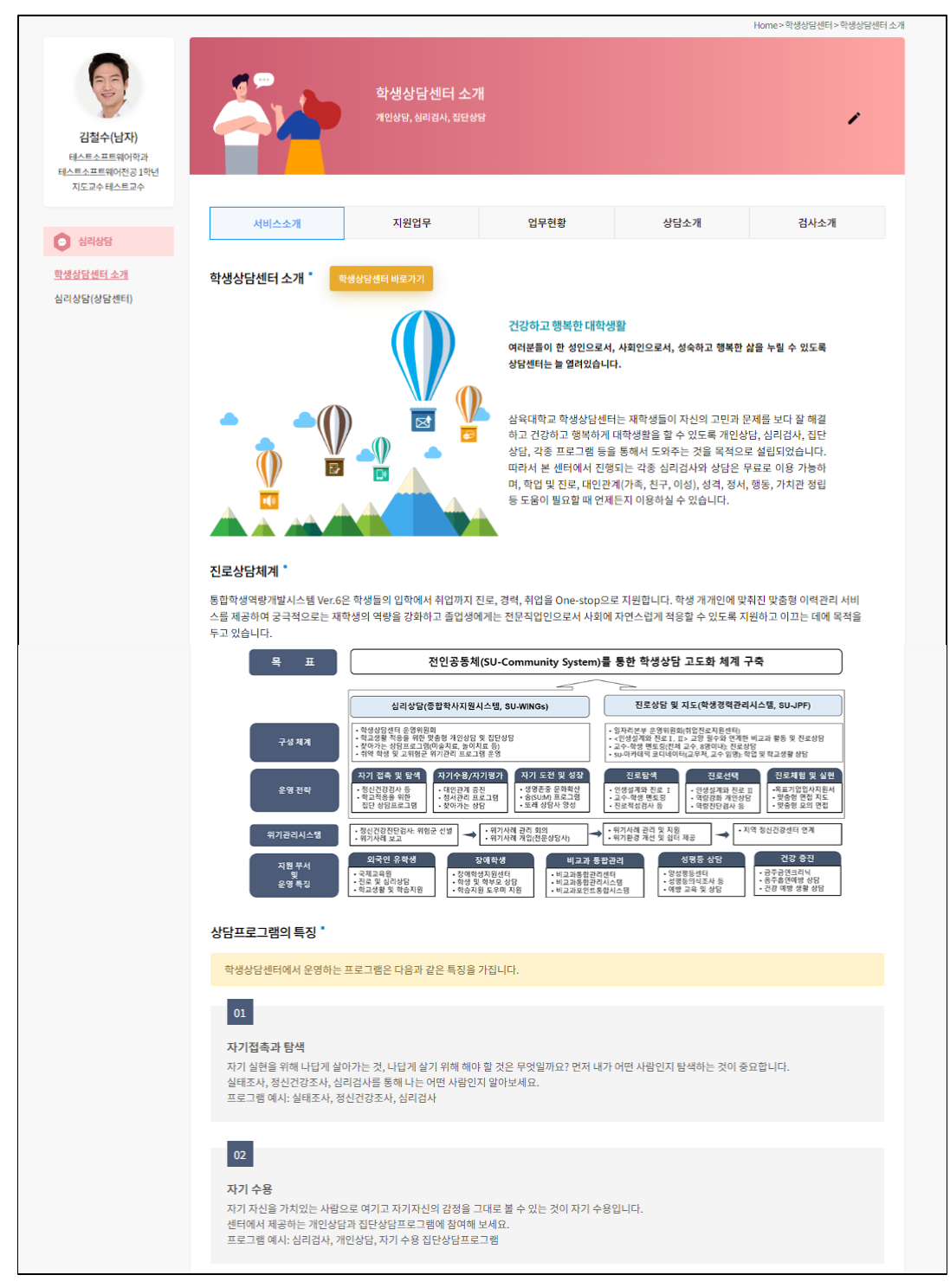

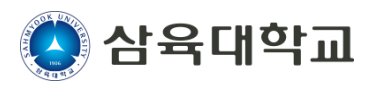

#### ▪ 상담예약

상담센터로의 상담예약을 진행합니다.

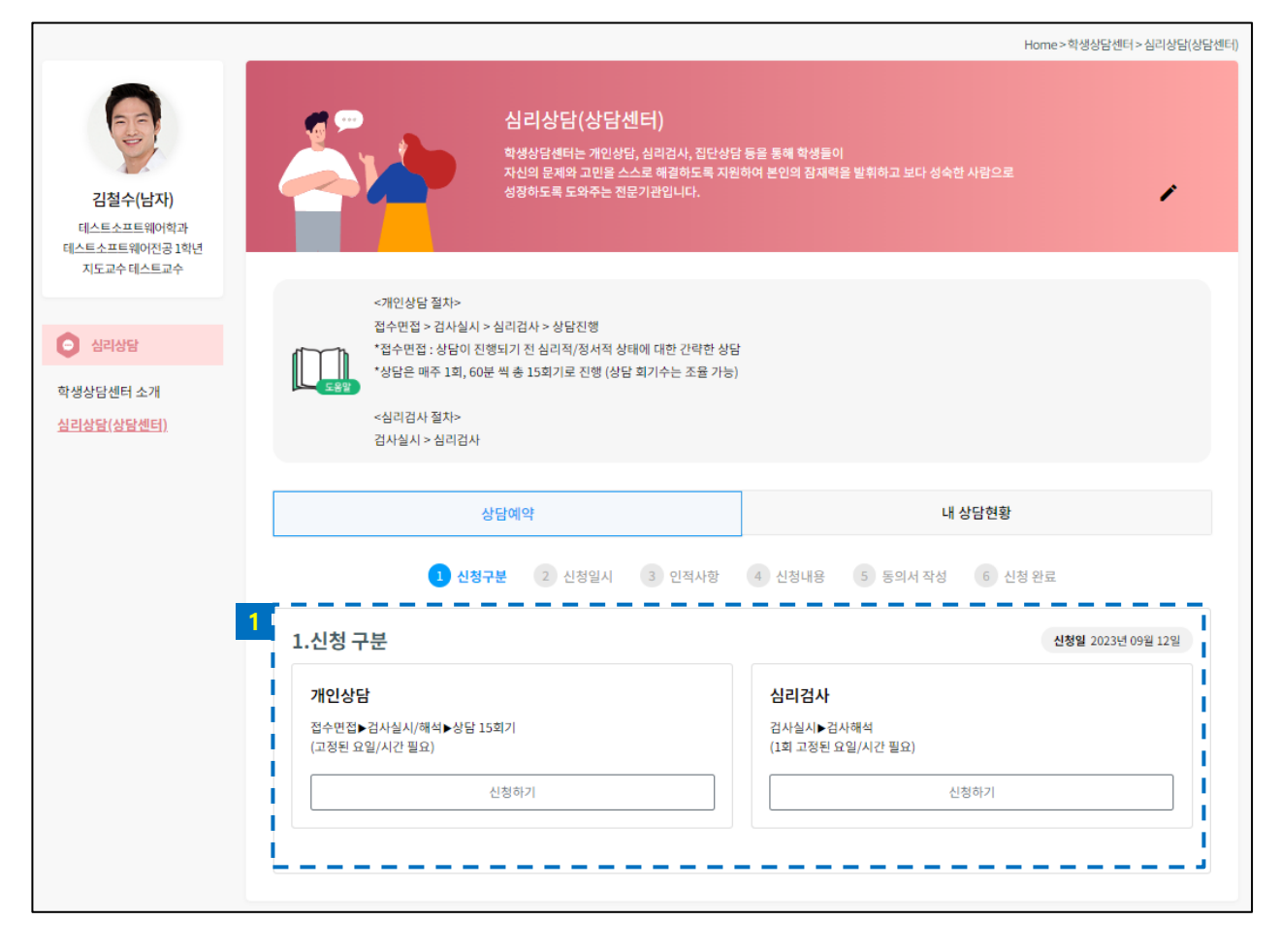

1 원하는 구분의 상담을 예약합니다.

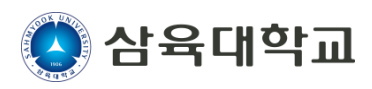

#### ▪ 상담예약

상담센터로의 상담예약을 진행합니다.

|                           | 상담예약                               |                                  |                                   |                     |                   |                          | 내 상담현황                           |  |  |  |  |  |
|---------------------------|------------------------------------|----------------------------------|-----------------------------------|---------------------|-------------------|--------------------------|----------------------------------|--|--|--|--|--|
|                           |                                    | 1 신                              | 청구분                               | 2 신청일               | А 3               | 인적사항                     | 4 신청내용     5 동의서 작성     6 신청 완료  |  |  |  |  |  |
| 2.가능<br>접수면접<br>*이내사<br>1 | <b>등 시간(7</b><br>접이 가능한<br>항: 접수면? | <b>바인상담</b><br>시간을 체크<br>업 일시와 실 | )<br><sup>크</sup> 해주세요<br>!제 상담 일 | (접수면접 ::<br>!시는 달라질 | 상담이 진형<br>일 수 있습니 | 행되기 <u>전</u> 심리?<br>- 다. | 적/정서적 상태에 대한 간략한 상담)<br><b>2</b> |  |  |  |  |  |
|                           |                                    | 1                                | 상담 희망                             | 날짜 선택               |                   |                          | 2) 시간 선택                         |  |  |  |  |  |
| <                         |                                    |                                  | 2023년 9                           | 9월                  |                   | >                        | 희망 시간 선택                         |  |  |  |  |  |
| 일                         | 월                                  | 화                                | 수                                 | 목                   | 금<br>1            | 토<br>,                   | 오전/오후 💙 시간 선택 💙                  |  |  |  |  |  |
|                           |                                    |                                  |                                   |                     |                   | 2                        |                                  |  |  |  |  |  |
| 3                         | 4                                  | 5                                | 6                                 | 7                   | 8                 | 9                        | 희망 일시 등록                         |  |  |  |  |  |
| 10                        | - 11                               | 12                               | 12                                | 14                  | 15                | 16                       | 1순위 등록                           |  |  |  |  |  |
| 10                        |                                    | 12                               | 15                                | 14                  | 15                | 10                       | 2순위 등록                           |  |  |  |  |  |
| 17                        | 18                                 | 19                               | 20                                | 21                  | 22                | 23                       | 3순위 동목                           |  |  |  |  |  |
| 24                        | 25                                 | 26                               | 27                                | 29                  | 20                | 20                       |                                  |  |  |  |  |  |
| 24                        | 25                                 | 20                               | 27                                | 20                  | 29                | 30                       |                                  |  |  |  |  |  |
|                           |                                    |                                  |                                   |                     |                   |                          | <u> </u>                         |  |  |  |  |  |
|                           |                                    |                                  |                                   |                     |                   | 이전                       | 다음                               |  |  |  |  |  |
|                           |                                    |                                  |                                   |                     |                   |                          |                                  |  |  |  |  |  |

- 1 원하는 상담일을 선택합니다.
- 2 해당 날짜에 가능한 시간대를 3개 선택합니다.
  - 순위별로 상담사가 배정되니 원하는 시간을 우선 선택해주시기 바랍니다.

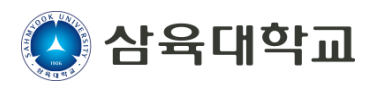

#### ▪ 상담예약

상담센터로의 상담예약을 진행합니다.

|    | 상담예약                |        |             |         | 내 상담현황            |          |         |   |  |  |
|----|---------------------|--------|-------------|---------|-------------------|----------|---------|---|--|--|
|    |                     | 1 신청구분 | 2 신청일시 3    | 인적사항    | 4 신청내용            | 5 동의서 작성 | 6 신청 완료 |   |  |  |
| 3. | 3. 인적사항             |        |             |         |                   |          |         |   |  |  |
|    | *성명                 |        | 김철수         |         |                   | 남자       |         | ~ |  |  |
|    | *학과 및 학년 테스트소프트웨어학고 |        |             | 어학과     | ~                 | 1학년      | ~       |   |  |  |
|    | *연락처                |        | 010         | -       | 9940              | -        | 4598    |   |  |  |
|    | *이메일                |        | cyw@huno.kr |         |                   |          |         |   |  |  |
|    | *주소                 |        | 서울시 마포구 공   | 덕동 롯데캐슬 | g프레지던트 101동 1004호 |          |         |   |  |  |
|    | *생년월일               |        |             |         |                   |          |         |   |  |  |
|    | *학번                 |        | test1       |         |                   |          |         |   |  |  |
| 1  | 종교                  |        |             |         |                   |          |         |   |  |  |
|    | *최종 학력              |        | 선택          |         |                   |          |         | ~ |  |  |
|    | *출신                 |        |             |         |                   |          |         |   |  |  |
|    | *입학 경위              |        | 재수 삼수 이상    | 해당 없음   |                   |          |         |   |  |  |
|    | *직업 여부              |        | Ф<br>П      |         |                   |          |         |   |  |  |
| I  | *병역 여부              |        | 군필 미필       | 면제 해당   | 없음                |          |         |   |  |  |
| L  |                     |        |             | 이전      | 다음                |          |         | ! |  |  |

1 종교, 최종 학력 등 인적사항을 입력합니다.

- 왼쪽에 붉은 표기가 있는 항목을 필수로 입력해야 다음으로 이동할 수 있습니다.

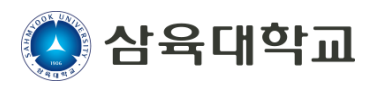

#### ▪ 상담예약

상담센터로의 상담예약을 진행합니다.

|                    | 상담예약                    | 내 상담현황             |         |  |  |  |  |  |  |  |
|--------------------|-------------------------|--------------------|---------|--|--|--|--|--|--|--|
| 1 신청               | 구분 2 신청일시 3 인적사항        | 4 신청내용 5 동의서 작성    | 6 신청 완료 |  |  |  |  |  |  |  |
| 4. 신청내용            |                         |                    |         |  |  |  |  |  |  |  |
| *상담방법              | *상담방법                   |                    |         |  |  |  |  |  |  |  |
| 대면 화상 전화           |                         |                    |         |  |  |  |  |  |  |  |
| *신청경로              |                         |                    | i i     |  |  |  |  |  |  |  |
| 스스로 지도교수 주변형       | 유 단체 프로그램 기타            |                    | <br>    |  |  |  |  |  |  |  |
| *상담 및 심리치료 경험      |                         |                    |         |  |  |  |  |  |  |  |
| 이전에 상담 또는 심리검사 경험  | 넘이 있습니까?                |                    |         |  |  |  |  |  |  |  |
| 예 아니오              |                         |                    |         |  |  |  |  |  |  |  |
| 이전에 정신건강의학과 진료 경   | 험이 있습니까?                |                    |         |  |  |  |  |  |  |  |
| 예 아니오              |                         |                    |         |  |  |  |  |  |  |  |
| L                  |                         |                    |         |  |  |  |  |  |  |  |
| *심리검사 신청 시 받고 싶은 김 | !사 체크(최대 4개까지 중복 체크 가능) |                    | !       |  |  |  |  |  |  |  |
| 받고싶은 검사가 있습니까?     |                         |                    |         |  |  |  |  |  |  |  |
| 에 아니오              |                         |                    |         |  |  |  |  |  |  |  |
| 검사명                | L                       | 18                 |         |  |  |  |  |  |  |  |
| MMPI-2<br>SCT      | - MMPI : 디<br>- SCT : 문 | 면적 인성검사<br>장 완성 검사 | V       |  |  |  |  |  |  |  |
| тсі                | 기질및                     | 성격검사               | V       |  |  |  |  |  |  |  |
| MBTI               | 성격                      | 구형검사               | V       |  |  |  |  |  |  |  |
| STRONG             | 직업                      | 흥미검사               | V       |  |  |  |  |  |  |  |
| Holland            | 지어져/                    | 히탄생건사              | N N     |  |  |  |  |  |  |  |
|                    | - 1- 1                  |                    | V       |  |  |  |  |  |  |  |

상세 정보를 입력합니다. 3 심리검사 신청 시 받고 싶은 검사 체크 : 최대 4개까지 진단받고 싶은 심리 검사를 신청합니다.

2 상담 및 심리치료 경험 : 이전에 상담 또는 심리검사를 한 경우가 있는 경우 "예"를 클릭하여

1 희망하는 상담 방법과 신청하게 된 경로를 작성합니다.

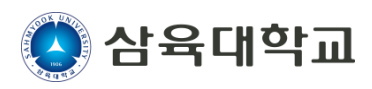

#### ▪ 상담예약

상담센터로의 상담예약을 진행합니다.

| 1 · · · · · · · · · · · · · · · · · · ·                |                     |             |
|--------------------------------------------------------|---------------------|-------------|
| ४ ठ <b>ग</b>                                           |                     |             |
| 2 경제적 수준<br>상 중 하                                      |                     |             |
| 3 가족 분위기                                               |                     |             |
| 매우회목 회목 보통 불화 매우불화                                     |                     |             |
| *가족구성원 수                                               |                     |             |
| (본인포함) ~                                               |                     |             |
| 가족관계                                                   |                     | 추가          |
| 관계 💙 성별 🂙 연령 직업                                        | 최종학력 동거여부           | ✔ 친밀도 ✔     |
| *다음 중 어떤 영역에 대해 도움받기를 원하십니까? 자신에게 해당하는 부분은 모두 체        | 크해 주세요.             |             |
| 학업 및 진로(성적, 진로, 적성 등) 성격(성격에 대한 불만, 성격으로 인한 타인과의 마찰 등) | 대인관계(친구, 선후배, 교수 등) | 연인관계 및 성 관련 |
| 가정(가족과의 갈등 등) 정서(우울,불안,분노 등) 자살 관련(자살총동,자살사고,자해 등)     | 경제적 어려움(학비,생활비 등)   | 기타()        |
| 이전 다음                                                  |                     |             |

- 1 학습 수준 : 나의 학습 수준을 선택합니다.
- 2 경제적 수준 : 경제적 수준을 선택합니다.
- 3 가족 분위기, 가족 구성원 수 및 가족 관계 : 가족 분위기와 가족 구성원을 입력합니다.
- 4 해당 상담을 통해 해결하고 싶은 영역을 모두 선택합니다.

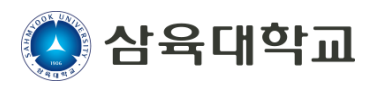

#### ▪ 상담예약

상담센터로의 상담예약을 진행합니다.

|                                                                | 상담예약                                                                                           |                                          | 내 상담현황           |                                                               |  |  |  |  |
|----------------------------------------------------------------|------------------------------------------------------------------------------------------------|------------------------------------------|------------------|---------------------------------------------------------------|--|--|--|--|
| 1 신청구분 2 신청일시 3 인적사항 4 신청내용 <b>5 동의서 작성</b> 6 신청 완료            |                                                                                                |                                          |                  |                                                               |  |  |  |  |
| <b>5. 동의서 작성</b><br>*개인정보 수집ㆍ이용ㆍ <sup>;</sup>                  | 제공 동의                                                                                          |                                          |                  |                                                               |  |  |  |  |
|                                                                | 수집·이용 항목                                                                                       |                                          | 수집ㆍ이용 목적         | 보유기간                                                          |  |  |  |  |
| 필수항목                                                           | 성명/ 생년월일, 나이, 성별, 학교<br>락처, 현주소, 이메일, 주거지, 7                                                   | 바, 학년, 학번, 연<br>바족관계                     |                  | c i d                                                         |  |  |  |  |
| 선택항목                                                           | 휴학유무, 병역사항, 출신고교,<br>위                                                                         | 재수여부, 입학경                                | 개인 상담 및 심리<br>검사 | <b>5년</b><br>(대학 기록물 보존 기간 책정기준 가이드 , 학생복<br>지 및 활동지원 : 학생상담) |  |  |  |  |
| 민감정보                                                           | 종교                                                                                             |                                          |                  |                                                               |  |  |  |  |
| 개인정보(민감정보 포함<br>단, 필수항목(민감정보 포<br>신택항목의 동의를 거부<br>네, 위의 내용에 동의 | ) 수집·이용에 대한 동의를 거부할 권리<br>포함)의 동의를 거부할 경우 상담 신청<br>하셔도 상담신청은 하실 수 있습니다.<br><b> 합니다. 동의하지 않</b> | 리가 있습니다.<br>에 제한을 받을 수 있습<br><b>않습니다</b> | 습니다.             |                                                               |  |  |  |  |
| *상담 동의서                                                        |                                                                                                |                                          |                  |                                                               |  |  |  |  |
| 수집•이용하려는 개인정보의 항목 개인정보의 수집•이용 목적 개인정보 이용기간 및 보유기간              |                                                                                                |                                          |                  |                                                               |  |  |  |  |
| 종교, 상담경험, 상담                                                   | '받고 싶은 주제                                                                                      | 개인상담시 참고사항                               |                  | 상담기간, 졸업시까지 최대 5년                                             |  |  |  |  |
| 이네. 위의 내용에 돋의합니다. 등 동의하지 않습니다                                  |                                                                                                |                                          |                  |                                                               |  |  |  |  |

1 상담 진행을 위해 제공되는 정보에 대한 동의 여부를 선택합니다.

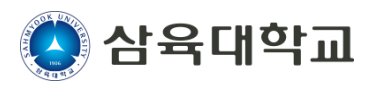

#### ▪ 상담예약

상담센터로의 상담예약을 진행합니다.

| *생명존중 서약서                                                   |                                                                                                    |              |              |                     |  |  |  |  |  |  |
|-------------------------------------------------------------|----------------------------------------------------------------------------------------------------|--------------|--------------|---------------------|--|--|--|--|--|--|
| 나는 나의 삶과 생명<br>건강하게 만들기 위해                                  | 나는 나의 삶과 생명을 소중하게 생각하고<br>건강하게 만들기 위해 아래와 같이 서약합니다.                                                                                                    |              |              |                     |  |  |  |  |  |  |
| 1. 나는 나의 생명을                                                | 1. 나는 나의 생명을 아끼고 존중하며, 어떠한 경우에도 자살로 생을 마감하지 않을 것입니다.                                                                                                    |              |              |                     |  |  |  |  |  |  |
| 2. 나는 힘든 상황에                                                | 2. 나는 힘든 상황에 처해 있을 때 삶을 포기하지 않고 주위 사람들에게 알려 적극적으로 도움을 청하겠습니다.                                                                                                    |              |              |                     |  |  |  |  |  |  |
| 3. 자살에 대한 생각(<br>자살예방전화 1393,<br>(학생상담센터 운영)<br>*방학기간 중 운영시 | 3. 자살에 대한 생각이 구체적으로 떠오르거나, 행동으로 옮기고 싶은 마음을 참을 수 없을 때에는 반드시 아래의 번호로 연락하겠습니다.<br>자살예방전화 1393, 생명의전화 1588-9191, 청소년상담전화 1388, 정신건강상담전화 1577-0199, 삼육대학교 학생상담센터 02-3399-3242<br>(학생상담센터 운영시간 : 월~목 09:00~17:30, 금 09:00~15:00)<br>*방학기간 중 운영시간 변동 |              |              |                     |  |  |  |  |  |  |
| 4. 나는 내 몸과 마음                                               | 의 건강을 위해 술이나 해                                                                                                    | 로운 약물 등에 의지하 | 는 대신, 충분한 수면 | 과 휴식을 취하도록 노력하겠습니다. |  |  |  |  |  |  |
| 5. 나는 삶의 위기를                                                | 인생의 한 부분으로 받아                                                                                                    | 들이며, 어떠한 위기의 | 순간에도 내 생명을 기 | 지킬 것을 서약합니다.        |  |  |  |  |  |  |
| *서명란<br> <br> <br>*긴급연락처1                                   |                                                                                                    |              |              |                     |  |  |  |  |  |  |
| -                                                           | -                                                                                                    | 관계           |              | ~                   |  |  |  |  |  |  |
| *긴급연락처2                                                     |                                                                                                    |              |              |                     |  |  |  |  |  |  |
| -                                                           | -                                                                                                    | 관계           |              | ×                   |  |  |  |  |  |  |
| ·                                                           |                                                                                                    | 관계           |              | ∽<br>               |  |  |  |  |  |  |
|                                                             |                                                                                                    | 이전           | 선 신청완료       |                     |  |  |  |  |  |  |

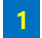

1 생명존중 서약서 내 서명을 하고, 긴급 연락처를 입력합니다.

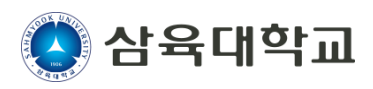

#### ▪ 내 상담현황

상담이력을 확인할 수 있습니다.

|                                                     |                                                                                                    |    |        |      |            |            | F      | Home>학생상담센터>심리상담(상담센터 |  |
|-----------------------------------------------------|----------------------------------------------------------------------------------------------------|----|--------|------|------------|------------|--------|-----------------------|--|
| 고철수(남자)<br>테스트소프트웨어학과<br>테스트소프트웨어전공 1학년             | ····································                                                                                                    |    |        |      |            |            |        |                       |  |
| 지도교수테스트교수                                           | <개인상담 절차><br>접수면접 > 김사실시 > 심리리사 > 상담진행<br>*접수면접 : 상담이 진행되기 전 심리적/정서적 상태에 대한 간략한 상담<br>*상담은 매주 1회, 60분 씩 총 15회기로 진행 (상담 회기수는 조율 가능)<br><심리리사 절차><br>김사실시 > 심리리사 |    |        |      |            |            |        |                       |  |
|                                                     |                                                                                                    |    | 상담예약   |      |            |            | 내 상담현황 |                       |  |
| 1<br>내 상담현황<br>나의 상담 이력들과 각 상담건의 진행 현황을 확인할 수 있습니다. |                                                                                                    |    |        |      |            |            |        | 인세하기                  |  |
|                                                     | 신청구분                                                                                                    | 구분 | 나의 상담사 | 처리상태 | 신청일시       | 예약일시       | 만족도 설문 | 상담 변경 및 취소            |  |
|                                                     | 개인상담                                                                                                    | -  |        | 신청   | 2023-09-12 |            |        | <u> </u>              |  |
|                                                     | 개인상담                                                                                                    | -  | 홍길동    | 종결추수 | 2023-03-12 | 2023-07-21 |        | i                     |  |
|                                                     | L                                                                                                    |    |        |      |            |            |        | !                     |  |

그동안 진행된 상담 이력을 확인하거나, 현재 진행 중인 상담의 진행 상태를 확인할 수 있습니다.
- 신청상태인 상담현황의 경우 신청내용을 수정하거나, 삭제가 가능합니다.